## **NAFA Wireless Network Configuration Guide Android Devices**

- 1. Open Settings > Wi-Fi, tab on 2 h 21 m 89% IND 5:13 Network: "student.wifi.net" student .wifi.net ₩ 49 .III 90% **•** 09:13 < Wi-Fi Wi-Fi Direct : EAP method PEAP > Phase-2 MSCHAPv2 > authentication CA certificate Unspecified > Available networks .... Identity Â staff.wifinet F21FA1234 (NAFA Admission No.) Â student.wifi.net <u>6</u> connectme Anonymous identity + Add network 2. Depending on different phone ..... model, you will access Show advanced options "student.wifi.net" setting page. Check "Show advanced options" ← student .wifi.net EAP method SIM > CONNECT CANCEL Show advanced options
- 3. Select the following settings EAP method: **PEAP** Phase-2 authentication: MSCHAPv2 CA certificate: Unspecified or Don't validate Identity: NAFA admission number Password: \*\*\*\*\* Tab on Connect

## 4. Connected

 $\triangleleft$ 

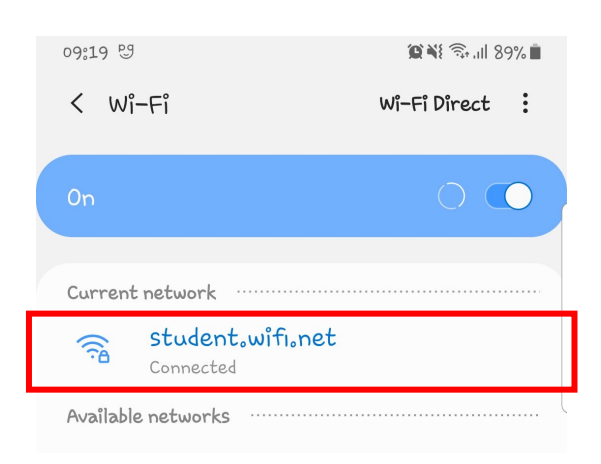

Ì